## Minerva Budget Queries

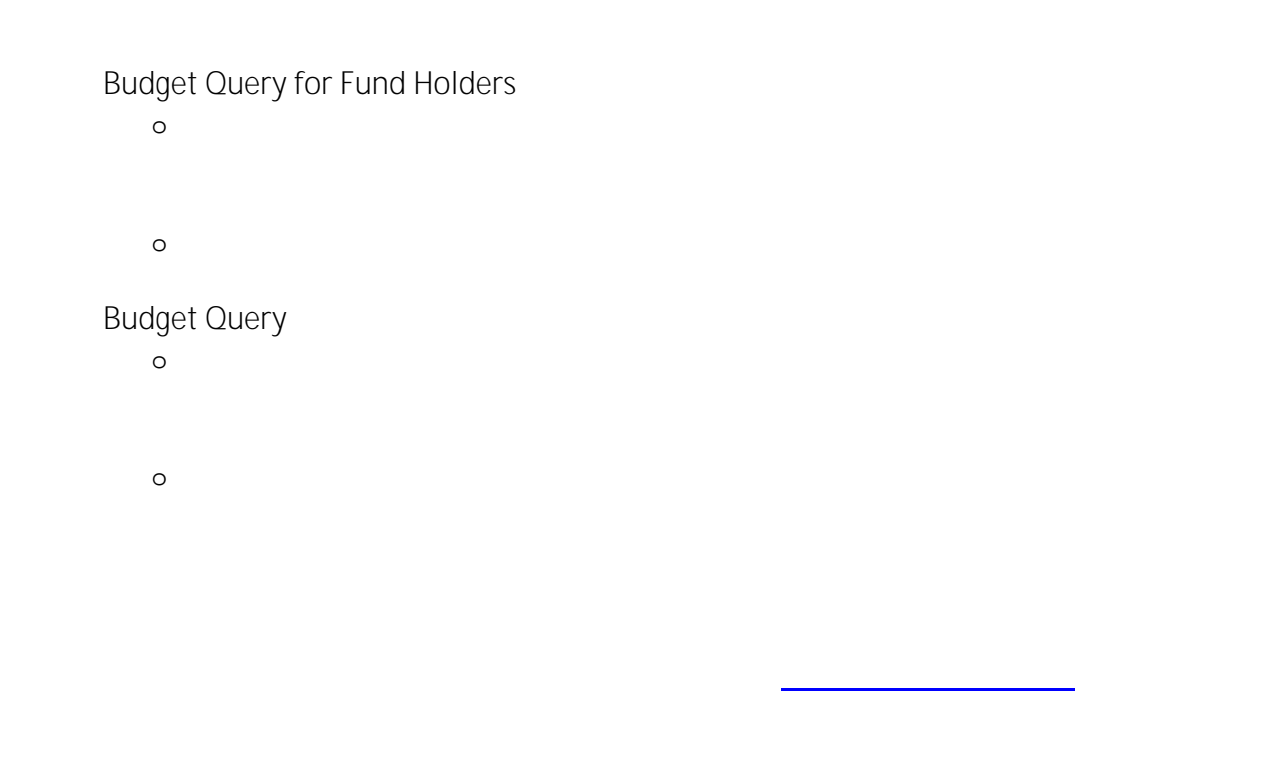

Quick Steps - How to use Budget Query

Finance (Fund) Administration Menu Budget Query

- Budget Status by Account
- Budget Quick Query
- o Budget Status by Organizational Hierarchy

| 0 | Create Query                                   |
|---|------------------------------------------------|
| 0 | Total Bud/Actual/Commitments/Available Balance |
|   | Shared                                         |
| 0 | Create Query                                   |
| 0 | Fund or Grant                                  |
| 0 | Organization                                   |
| 0 | Fiscal year Fiscal period                      |
|   |                                                |

## Minerva Budget Queries

0

Shared

• To view transactions/amounts posted to revenue account codes starting with "5",

Submit Query

Query Results

## Minerva Budget Queries

Pending Documents and the Available Balance